# HOW TO RUN A TEXTING CAMPAIGN IN MOVEMENT LABS SPOKE WITH EMS

This guide focuses on texting with Movement Labs' "Self Service" Spoke using EMS as the interface between VAN and Spoke. Users must have an Active Spoke account with Owner privileges and a VAN profile code of 1, 2, or 3. This is an alternative to the Movement Labs Portal only when the portal cannot do what you want it to do.

### 1. Plan the Campaign

 Work with the county DEC to define the target audience, objective, and the ask. (e.g., text all Democrats in the county with textable phone numbers who are not enrolled in Vote by Mail to ask them to enroll or re-enroll)

1b. Collect the following information and submit to county chairperson for approval:

- Description of the intended recipients and projected numbers (determined from the search LIST in VAN)
- Proposed text script, and the number of characters in each type message (allow 7 characters for first name).
- Cost (1.25 cents/recipient for each 153-character segment sent SMS; single segment text can be 160 characters – after first segment it becomes just 153 per segment); if your text contains an image or a symbol like a tilde it must be sent MMS= 3.375 cents).
- Confirm the launch date and time, duration of the campaign and the end date.
- 1c. Finalize scripts, survey questions and answers, canned responses, and tags to record the "disposition" of each conversation in VAN in a Google doc or WORD doc so you can copy and paste. Record the full url for any websites you want to link to, save any other digital materials on your computer for use in EMS.

Scripts should

- Address voter by name Hi Dave!
- Identify organization sending the text (Lee Dems here or Paid4byLeeDEC)
- Provide required opt-out option (STOP2END)
- Provide information and always an ASK (action)
  - Link to Supervisor of Elections to enroll in Vote by Mail
  - Question Will you enroll? Will you vote in November?

1d. Create Tags and Canned Responses to go with each text campaign that will be associated with your Spoke account.

Standard tags are:

| wrong number        | confirmed ID | hostile  | moved |
|---------------------|--------------|----------|-------|
| not supporting dems | volunteer    | deceased |       |

Canned Responses tell texters what to text if a voter replies. Some will be

standard; others will be campaign-specific. Each canned response can have an "autotag" in Spoke. Canned responses and associated tags can be saved in a .CSV file and uploaded to Movement Labs Spoke. These tags become the canvass results in VAN after the campaign

| Example                                                             | es with "Auto-tag"                                           |
|---------------------------------------------------------------------|--------------------------------------------------------------|
| A. WRONG NUMBER<br>Thanks for letting us know, we will opt this num | mber out of receiving further messages.                      |
|                                                                     | H. DECEASED                                                  |
| D. MOVED (AMBIGUOUS)                                                |                                                              |
| D. MOVED (AMBIGUOUS)<br>Do you still live in Florida?               | Sorry for your loss. We will remove this name from our list. |

#### 2. In VAN, update VAN, Create Survey Question, Create EMS Texting Template

- 2a. If there is a survey question in the script, add the question and responses in VAN.
- 2b. In VAN, set up a one-time EMS Texting Template as an Export Format. Click Exports =>Export Formats in the Administrative Menu. Click Add New Export Format and select all the VAN fields to export (see list below). SAVE.

| Administrative Menu                          |                                  |                          |
|----------------------------------------------|----------------------------------|--------------------------|
| Polling Locations                            | Export Formats                   | Add New Export Format    |
| <ul> <li>Reports • Forms • Labels</li> </ul> | Format Name Based on Export Type |                          |
| MiniVAN     Exports                          |                                  | Remember Filters Refresh |
| Export Formats                               |                                  |                          |

• County

County ID

• Precinct

The EMS Texting Template should include the following elements:

- Voter File VANID
- StateFileID
- Name
- Cell Phone
- CellPhoneIsCell
- CellPhoneSource
- Home Phone
- HomePhoneIsCell
- HomePhoneSource
- Date of Birth

• Age

8-01-24

- Legislative Districts
- Voting Address (separate fields)
- Ballot Zip
- Primary Ethnicity
- Race/Ethnicity
- Source File Sex
- Party

For efficiency, include ALL fields potentially needed by EMS for the template even if all fields are not needed in every campaign.

# 3. Create or Edit a Search and Export VAN Voter List and Phone Type List

- 3a. Create your targeted List of Voters to be texted. Remove people who have opted out of being texted previously – in our county it is an activist code 2020DNT. You may include additional demographics or Activist Codes to create a "User Defined" element, for instance, to distinguish voters previously enrolled in VBM (ReEnroll) versus those never enrolled (NewEnroll). The User Defined Element should be created using a simple formula in excel before submitting to EMS.
- **3b**. Submit your list for export. Once the export is approved (takes minutes to a couple of days), download the file. Use the EMS Export Template and the Custom Export tab and save as a .csv file.

Export a 2<sup>nd</sup> time using the Phone Type List template. Save as a .csv file. (Not required but enables EMS to select the "best" number for texting.) Export requires VAN profile 1A, 1, 2, or 3 otherwise it is not visible.

Example of an Exported Phone Type List

| Voter File | PhoneTy | /p∈PhoneDev | PhoneSou | u PhoneNun | IsCell            | DateCreated | OptInStatus |
|------------|---------|-------------|----------|------------|-------------------|-------------|-------------|
| 5453257    | Home    | Unknown     | Vendor   | 2.4E+09    | Likely Not a Cell | 5/30/2018   | Unknown     |
| 5453257    | Home    | Unknown     | Vendor   | 2.39E+09   | Likely Cell       | 11/22/2019  | Unknown     |
| 5453257    | Home    | Unknown     | Vendor   | 2.39E+09   | Likely Not a Cell | 9/19/2013   | Unknown     |
| 5453257    | Cell    | Cell        | Vendor   | 2.4E+09    | Verified Cell     | 4/21/2020   | Opt Out     |

# 4. Use EMS to Create the Campaign and Spoke Input File

https://fldems.us/EMS (contact Renard Biltgen for access at rlbiltgen@me.com)

Use EMS to enhance your targeted texting if the Movement Labs portal platform cannot accommodate your needs. The advantages of EMS are:

- Selects best phone number to text for each voter
- Converts the VAN voter file and phone type list to a Spoke-ready file
- Generates short trackable links saves characters, tracks voter's response
- Enables sending targeted messages to different audiences in one texting campaign (can use VAN demographics, slate card IDs, or a User Defined identifier like enrolled vs. never enrolled in VBM)
- Allows storage of html "landing pages" with extra information and graphics that text recipients can see by clicking that link in a short text

| tai co to the Ene hene page at <u>mape.//ndomo.do/Ene</u> and log i |
|---------------------------------------------------------------------|
|---------------------------------------------------------------------|

| 6                        | Enhanced Messaging Services                                                                                                    |
|--------------------------|----------------------------------------------------------------------------------------------------|
|                          | Targeted Message Support for Text and Email                                                                                                    |
| Home                     | Welcon                                                                                                    |
| C                        | perational Functions for Florida Democratic Party                                                                                                    |
|                          | Campaign Preparation                                                                                                    |
| Digital Content          | Manage local repositories. Upload digital content, links to other pages, alternate messages. Create Landing Pages for local content repository.                                                                                                    |
| EMS Campaigns            | Establish Campaign codes for collecting statistics, view current status, download results,<br>and reset campaign logs.                                                                                                    |
| Voter File Enhancement   | Converts a voter file to a Spoke or email service compatable format. Enhancements include: <ul> <li>Selecting best phone number (if text campaign)</li> <li>Filter data based on voter demographics</li> <li>Adds links to EMS content</li> </ul>                                      |
| Slate Card IDs           | Pre-processor a standard VAN export file and add/modify a Slate Card identifier column.<br>Requires Slate Card identifiers from VAT Slate Card Identification process. This is an<br>alternative to creating and maintaining a Slate Card survey question in VAN.                      |
|                          | Post Campaign Functions                                                                                                    |
| MonitorCampaigns         | View current campaign status, download results, and reset campaign logs.                                                                                                    |
| Hot Targets              | Creates a list of voters who clicked a link (Hot Target) during a prior campaign. The list is<br>formatted as an origial VAN export file that can be re-processed thru EMS or uploaded to<br>VAN to create a list of Hot Targets. Useful for follow-up campaigns to interested voters. |
| Spoke Analysis           | Analyse text failures in ML-Spoke campaign, validates phone numbers against Phone<br>Validator, and prepares VAN metadata update files.                                                                                                    |
|                          | Administrative Functions                                                                                                    |
| Administrative Functions | Administrative Functions include management of registered users, Global Repositories, and/or oranizations.                                                                                                    |

**4b.** Set up a Campaign - from the Home page click EMS Campaigns

Create a one letter code. Add a description, start date and end date. SAVE Update and you should see you campaign appear in the column on the left. Later you can track the activity of your campaign in real time on this page.

|      |                                 | En<br>° T        | hanced Messaging Services<br>argeted Message Support for Text and Email |
|------|---------------------------------|------------------|-------------------------------------------------------------------------|
|      | C                               | Flo<br>Defined C | orida Democratic Party<br>ampaigns for Lee County DEC                   |
| Code | Description                     | Total Clicks     | Code U                                                                  |
| 0    | Default Campaign (No Tracking)  | 0                | Description Undeliverable Ballots                                       |
| A    | Reactivation campaign           | 2901             | Start Date 07/25/2024                                                   |
| 8    | Lee VBM Re-enroll               | 4972             | End Date 0801/2024                                                      |
| C    | Inactive Dem VBM Re-enroll      | 996              | Modified By                                                             |
| D    | Demo EMS Campaign               | 66               |                                                                         |
| E    | Snowbird VBM Address            | 4604             | Modified Date                                                           |
| G    | GOTV VBM                        | 77               | SAVENDOATE DELETE DESET OF EAD E-MA                                     |
| 1    | NPA_VBM_Enroll                  | 8123             | I BARCAG DATE   MEDEL   MEDEL   MEDEL                                   |
| 1    | School Counter-Protest          | 1104             | Link Request Activity                                                   |
| L    | Democrats - Lehigh Acres Picnic | 2736             |                                                                         |
| N    | Lee VBM New Enroll              | 643              | No activity yet.                                                        |
| 0    | Track Clicks on OR codes        | 80               |                                                                         |

**4c.** If using links in your text message: **add redirect links** like your Supervisor of Elections or county DEC website. Go to Digital Content=>Local Redirect. Assign a 2-character code, title, and enter the full url. Save Link. Check that the link works after saving. Note title for later.

| <b>URE</b>                                                                                      |                                                                                                    | Enhanced Messaging Services<br>Targeted Message Support for Text and Email                                                                                                    |
|-------------------------------------------------------------------------------------------------|----------------------------------------------------------------------------------------------------|----------------------------------------------------------------------------------------------------|
| <u>DigitalContent</u>                                                                           | Redire                                                                                                    | Welcome: Susan Dre<br>Florida Democratic Party<br>t Link Maintenance for Lee County DEC                                                                                                    |
| Code           DV           E1           EV           G1           G2           G3           G4 | Description<br>DEC Volunteer signup page<br>VBM Address Change Procedure<br>Lee County Early Voting Sites<br>Florida online voter registration system<br>Find Florida County SOE<br>Update voter info in other state<br>Lee County SOE Check My Voter Info<br>DOS Eind MV Supervisor | File Upload       View Details         Code       E2         Description       Lee County SOE for Update My Voter Record         https://www.lee.vote/Voter-Resources/Update-my-Voter-Registration-         Redirect Link       Information         SAVE Link       CLEAR Fields |

**4d**. If you want to include **digital images** in your text message or landing page, click on **Digital Content** and ADD images. (For slate cards, see separate slate card instructions that explain how to bulk upload those images.)

- To VIEW existing digital material in the library, click the content description in the left-hand column. Then click Display Image.
- To **ADD digital material** (jpeg, png): Click Digital Content <Local Content. Assign a two-character code and description (plan codes and naming conventions for ease of finding materials later). Select the digital material file stored on your computer. Upload and SAVE.

| 6                                   |      | En                      | hanced Messaging Services                 |          |
|-------------------------------------|------|-------------------------|-------------------------------------------|----------|
| <u>Home</u> / <u>DigitalContent</u> |      | FI                      | orida Democratic Party                    | Welcome: |
|                                     |      | Local Conten            | t Maintenance for Lee County DEC          |          |
|                                     | Code | Description             |                                           |          |
|                                     | A1   | Abortion - Young Women  | File Upload View Details                  |          |
|                                     | A2   | Abortion - Mothers      | Code                                      |          |
|                                     | A3   | Abortion - Grandmothers | Description                               |          |
|                                     | E1   | EMS Pilot Image 1       | File To Upload Choose File No file chosen |          |
|                                     | E2   | EMS Pilot Image 2       |                                           |          |
|                                     | E3   | EMS Pilot Image 3       | UPLOAD FILE CLEAR Fields                  |          |
|                                     | G1   | Gas Prices 1            |                                           |          |
|                                     | G2   | Gas Prices 2            |                                           |          |

**4e**. If using **short links that track the response of each voter**, return to the Home page, click on **EMS Campaigns**. Assign a one-character campaign ID code and description. Enter start and end dates for the campaign and the name or initials of the person updating the campaign information. Click Save/Update

| 6           | CON  |                                | Er             | Targeted Messaging Services                                                        |
|-------------|------|--------------------------------|----------------|------------------------------------------------------------------------------------|
| <u>Home</u> |      |                                |                | Welcome:                                                                           |
|             |      | ſ                              | F<br>Defined ( | Iorida Democratic Party<br>Campaigns for Lee County DEC                            |
|             | Code | Description                    | Total Clicks   | Code                                                                               |
|             | 0    | Default Campaign (No Tracking) | 0              | Description                                                                        |
|             | Α    | A - Pilot Project              | 7728           | Start Date 07/11/2023                                                              |
|             | В    | VBM Re-Register                | 2413           | End Date 07/18/2023                                                                |
|             | С    | Hispanic VBM Outreach Campaign | 34             | Modified By                                                                        |
|             | D    | Hispanic Outreach Test 2       | 53             |                                                                                    |
|             | R    | VBM General Enrollment Link    | 8              | Modified Date                                                                      |
|             |      |                                |                | SAVE/UPDATE DELETE RESET CLEAR Fields<br>Link Request Activity<br>No activity yet. |

To send targeted messages to different audiences in one campaign you need to use one additional feature of EMS: Digital Content => Local Messages

 To add local messages (dynamic content substitutions for different target audiences), assign a two-character code and description. Type the message in the text box. Save Message. You can update previous messages or delete later. The following example shows a targeted message for school board district 1, 4, and 5. You can see S1, S2, S3, S4, and S5 have different messages for candidates specific to different school board districts.

|      |                             | Enh<br>Tar       | nanced Messaging Services                                       |
|------|-----------------------------|------------------|-----------------------------------------------------------------|
|      | Local                       | Flor<br>Messages | w<br>orida Democratic Party<br>s Maintenance for Lee County DEC |
| Code | Description                 |                  |                                                                 |
| A1   | AbortionMessage-YoungWomen  | Code             | S1                                                              |
| A2   | AbortionMessage-Mothers     | Description      | n SB District 1, 4, 5 DEM                                       |
| A3   | AbortionMessage-Grandmother | Modified By      | D Wake                                                          |
| E1   | AACampaign:NewEnroll        | Mouneu By        | y D Waks                                                        |
| E2   | AACampaign:Re-Enroll        | Modified Da      | ate 07/17/2024                                                  |
| E3   | AACampaign-MoreInfo         | Message Te       | Text Please vote for SHERIDAN CHESTER in School Board           |
| H1   | HispanicVBMReEnrollHook     |                  | District 7.                                                     |
| H2   | HispanicVBMNewEnrollHook    |                  |                                                                 |
| H3   | HispanicVBMReEnrollInfo     |                  |                                                                 |
| H4   | HispanicVBMNewEnrollInfo    |                  |                                                                 |
| NV   | You can vote for NPAs       |                  | Save Message CLEAR Fields                                       |
| S1   | SB District 1, 4, 5 DEM     |                  |                                                                 |
| S2   | SB District 2 DEM           |                  | DELETE MESSAGE                                                  |
| S3   | SB District 3 DEM           |                  |                                                                 |
| S4   | SB District 1, 4, 5 NPA     |                  |                                                                 |
| S5   | SB District 2 NPA           |                  |                                                                 |
| 00   | OD District 2 NDA           |                  |                                                                 |

#### 5. Prepare the Voter File for Spoke

#### 5a. Click on Voter File Enhancement

Without a Redirect Link, use this tool simply to format your VAN voter file for Spoke. If using a redirect Link, complete step 4c then use the voter file enhancement tool.

Select "Spoke Text File" in the first dialogue box. Select the .csv VAN Voter Data File saved on your computer. If you also exported a Phone Type list file from VAN, select that .csv file. Click Start Upload. Recheck the required elements/headers listed in the Appendix if it does not load. Hint: name both files with campaign name, voter or phone, and date to prevent an error when selecting for uploading.

| Select and upload a Vo            | ter data file to be processed. The selected file must have the '.csv' extension and contain fields                                                                               |
|-----------------------------------|----------------------------------------------------------------------------------------------------|
| Eile Requirements Add             | of processing (Spoke Text or Email) selected. A list of mandatory data columns can be found here: <u>Voter</u><br>litional fields may be required for Dynamic Message selection. |
| <u>interreduirenterres</u> . Auto |                                                                                                    |
|                                   | Process this file as a Spoke Text File 🗸                                                                                                    |
|                                   | Voter Data File: Choose File No file chosen                                                                                                    |
|                                   | Phone List (Optional): Choose File No file chosen                                                                                                    |
|                                   |                                                                                                    |

**5b**. After the upload is complete, *if you have no redirect links*, on the Dynamic Links screen, just click on Convert File with no EMS links.

| Select Campaign: (0) Default Campaign (No Tracking)  Add EMS column(s) to the Spoke output file. An EMS column will contain either URL links or plain text messages. Selection of which link or message will be determined by the demographics of the voter. URL links can either deliver content (stored in the EMS repository) or redirect the voter to a web site. Plain text messages are used to replace/insert content in the body of a text message or email. | select Campaign: A campaign is required to capture<br>IOTE: The Default campaign ('0') will not capture     | re clicks on Short URL links (if used).<br>voter clicks and/or voter tracking information.               |
|----------------------------------------------------------------------------------------------------|----------------------------------------------------------------------------------------------------|----------------------------------------------------------------------------------------------------|
| Add EMS column(s) to the Spoke output file. An EMS column will contain either URL links or plain<br>ext messages. Selection of which link or message will be determined by the demographics of the voter.<br>JRL links can either deliver content (stored in the EMS repository) or redirect the voter to a web<br>site. Plain text messages are used to replace/insert content in the body of a text message or email.                                              | Select Campaign:                                                                                            | 0) Default Campaign (No Tracking) 🗸                                                                      |
| URL links can either deliver content (stored in the EMS repository) or redirect the voter to a web<br>site. Plain text messages are used to replace/insert content in the body of a text message or email.                                                                                                    | dd EMS column(s) to the Spoke output file. An El<br>ext messages. Selection of which link or message        | MS column will contain either URL links or plain<br>will be determined by the demographics of the voter. |
|                                                                                                    | IRL links can either deliver content (stored in the l<br>ite. Plain text messages are used to replace/inser | EMS repository) or redirect the voter to a web<br>t content in the body of a text message or email.      |
| Add EMS Columns: Add Columns                                                                                                    | Add EMS Column                                                                                              | S: Add Columns                                                                                           |

The next page has statistics about your file and the option to download. Save as .csv
Dynamic Link Enhancement Utility for Lee County DEC

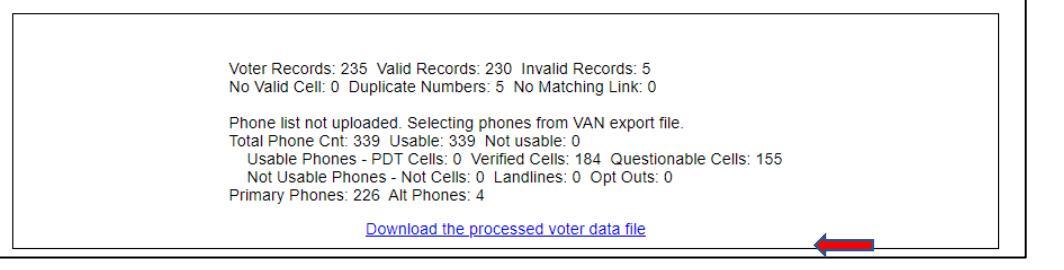

# 5c. If you have redirect links

Select the campaign code created for this texting campaign, then click Add Columns.

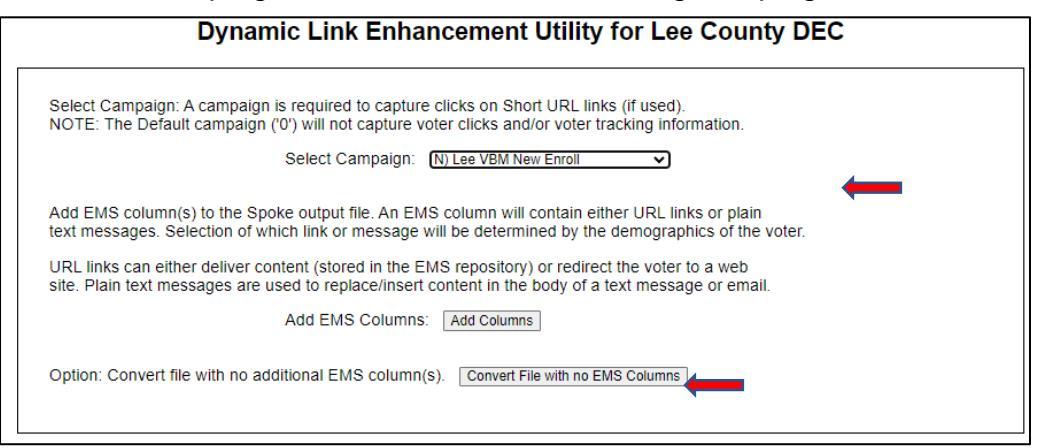

This takes you to the Target Message by Demographic Values screen.

For inserting a column with a redirect link:

Basis for Targeting = Voter Demographics

Track Voter ID = Yes if you want to see which voters click your redirect link

Select Content = Local Redirect

Redirect Link = select the link you want included in your text message from Step 4b.

If you are sending the same message to each recipient, select one demographic criterion (e,g, gender was used in the example below) and click all the options.

Click Save Current Definition and you will see it appear on the Content Menu.

When finished with all your "definitions" click DONE – Convert File.

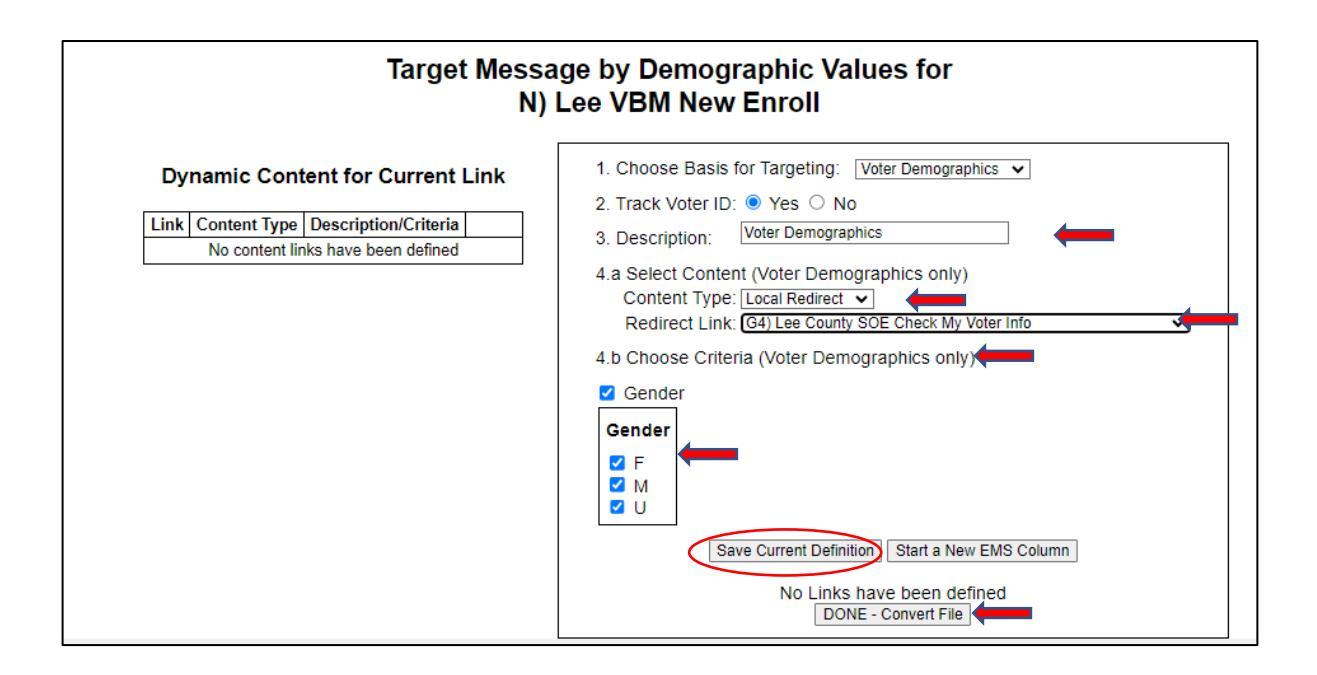

If you are **targeting different audiences**, select your campaign code, click add column. On the Target Message by Demographic Values screen

Basis for Targeting = Voter Demographics

Track Voter ID = Yes if you want to track which voters click your redirect link

Select Content = Local Messages

Choose the grouping criteria FOR EACH MESSAGE - e.g. age, gender, slate card ID

Click Save Current Definition and you will see it appear on the Content Menu.

Repeat for each target group and the related message.

When finished with all your "definitions" click DONE – Convert File.

| If you did everyth | hing correctly it | should be ready t | to go into SPOKE | and look like this: |
|--------------------|-------------------|-------------------|------------------|---------------------|
|--------------------|-------------------|-------------------|------------------|---------------------|

| external | lastName | firstName | StateFileID | City | State | Zip   | Precinct<br>Name | cell       | source | IsCell            | UserDefined | EMS_Msg1                                        | EMS_Link2             |
|----------|----------|-----------|-------------|------|-------|-------|------------------|------------|--------|-------------------|-------------|-------------------------------------------------|-----------------------|
| 32578123 | AAAA     | RRR       | 122010203   | Сосо | FL    | 34000 | 888              | 9732715555 | С      | Verified Cell     | NewEnroll   | DeSantis just signed                            | fldems.us/cKTVM@5icfz |
| 32432456 | BBBB     | SSS       | 123010204   | Сосо | FL    | 34000 | 888              | 2396945555 | Н      | Likely Not a Cell | ReEnroll    | Your Vote By Mail has<br>expired. DeSantis just | fldems.us/cKTVM@kwslt |
| 33356134 | CCCC     | ттт       | 124010207   | Сосо | FL    | 34000 | 888              | 6093515555 | С      | Verified Cell     | ReEnroll    | Your Vote By Mail has expired. DeSantis just    | fldems.us/cKTVM@lv0ik |
| 33546768 | DDDD     | NNN       | 125010208   | Coco | FL    | 34000 | 888              | 7103515555 | С      | Verified Cell     | NewEnroll   | DeSantis just signed                            | fldems.us/cKTVM@m8mj  |

This example uses different messages for voters previously enrolled and voters NEVER enrolled in Vote by Mail {EMS\_Msg1} but uses the same redirect link {EMS\_Link2} to the SOE. Note the tracking code for each voter after the @. A User Defined variable was created using an Excel formula (enroll first time vs reenroll) based on the VAN voter data and that variable (E or R) was included in the VAN voter file that was fed into EMS.

### 6. Setting up a Texting Campaign in Movement Labs Spoke

https://florida.spoke.movementlabs.com

Before you start setting up a new campaign you need:

- A working Movement Labs Spoke account
- Owner privileges in that account
- All desired tags decide on and set in that account
- Campaign "Interactions" developed in Google or WORD document
  - o Initial text
  - Questions, answers with scripted responses (if any)
- Contacts: CSV Voter file from EMS
- Canned responses preferably as a CSV file
- Campaign timing starting day and time
- Texters email addresses

### In Spoke – SAVE every step!

### 6a. Set Tags

This is a one-time effort for your Spoke account. If already completed skip to step 6b.

Agree as a DEC and data team on the tags texters will use to transfer pertinent information about the text recipient into VAN (as canvass status). Set up one universal set of tags in Spoke to be used for all your campaigns.

Create a Tag with this form:

|                                  | Create Tag                        |           |
|----------------------------------|-----------------------------------|-----------|
|                                  | Name*<br>Moved                    |           |
|                                  | Description *<br>Moved            | CREAT     |
| Allows texters<br>to select this | Group ('texter-tags' for texters) |           |
| tag                              |                                   | Florida D |

# Example of a Completed Set of Tags

| Moved                           | Wrong Number                               | Hostie                       | Not Supporting Dems                | Deceased      |
|---------------------------------|--------------------------------------------|------------------------------|------------------------------------|---------------|
| Moved                           | Wrong Number Ho                            | ostile                       | Not Supporting Dems                | Deceased      |
| EDIT 🖍 DELETE 🔋                 | EDIT / DELETE                              | EDIT 🖍 DELETE 🍯              | EDIT 🖍 DELETE 🔋                    | EDIT / DELETE |
| Moved Outside Florida           | Moved Within Florida                       | Confirmed ID                 |                                    | Volunteer     |
| Voter has moved outside Florida | Voter has moved from one Florida county to | to another Voter confirmed t | heir identity after a hostile text | Volunteer     |
| EDIT 🧪 DELETE 🧃                 | EDIT 🖍 DELETE 🔋                            | EDIT 🧪                       | DELETE                             | EDIT 🖍 DELETE |

# 6b. Set Up a New Spoke Campaign

In campaigns, click on the + icon in bottom right to add a campaign

| Campaigns |                         |                        |     |
|-----------|-------------------------|------------------------|-----|
| Campaigns | ×                       | :=                     |     |
|           | 1                       |                        |     |
|           |                         | No campaigns           |     |
|           | Click on the P<br>botto | lus sign on the mright | ⇒ 🗭 |

Fill in Basic Information: Title, Description, Due date (start date) – SAVE and GO.

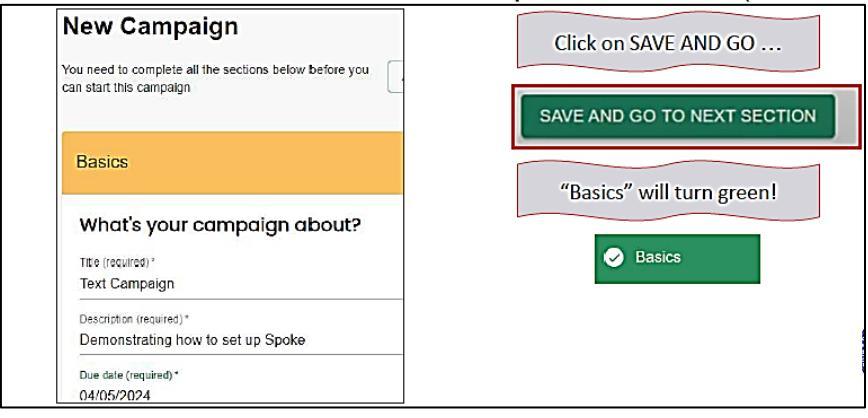

### 6c. Add Contacts

Click Upload Contacts and select the enhanced .csv Voter file from EMS. Click SAVE and Go to the Next Section – and the Contacts bar will turn green.

| mine and                                                       | you contacting?                                                                                                    |                                                                                                    |
|----------------------------------------------------------------|----------------------------------------------------------------------------------------------------|----------------------------------------------------------------------------------------------------|
| CSV Upload                                                     | -                                                                                                    |                                                                                                    |
| Your upload f<br>most case-se<br>zip column,<br>contact to a C | le should be in CSV format with o<br>nsitivies, transforming to the requi<br>we'll use the zip to guess the con<br>RM is external_td Any additio | olumn headings in the first row. The built-in header transformer will adapt to<br>red headers: firstName, lastName and cell columns. If you include a<br>tact's timezone for enforcing texting hours. An optional column to map the<br>nal columns in your file will be available as custom fields to use in your |
| UPLOAD 0                                                       | CONTACTS                                                                                                    |                                                                                                    |
|                                                                |                                                                                                    |                                                                                                    |
| SAVE AND                                                       | GO TO NEXT SECTION                                                                                                    |                                                                                                    |
| UPLO                                                           | AD CONTACTS                                                                                                    |                                                                                                    |
| Confir                                                         | m with save below.                                                                                                    |                                                                                                    |
| ~                                                              | 13 contacts                                                                                                    |                                                                                                    |
| $\checkmark$                                                   | 3 custom fields:                                                                                                    | "Contacts" will turn green!                                                                                                    |
| 0                                                              | UserDefined                                                                                                    |                                                                                                    |
|                                                                | EMS_Link1                                                                                                    | Contacts                                                                                                    |
|                                                                |                                                                                                    |                                                                                                    |

Ignore the Texters box – usually you will set up Dynamic Assignment at a later step.

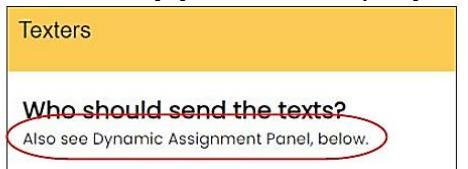

#### 6d. Set up Interactions: Initial Text

Select Interactions and click Script in the lower left corn. Copy and paste your script into the dialogue box. Check the character count (average of 7 characters for firstName).

| <br>Hi {firstName}. Lee Dems here. Your voter status is "inactive" - your voice<br>may not be heard! Do you still live in Lee County? Paid 4 by Lee DEC<br>Stop 2 End |
|----------------------------------------------------------------------------------------------------|
| {InstName} {lastName} {cell} {zip} {external_ic} {rexterLastName}                                                                                                    |
| {lexterAliasOrFiretName} {UserDefined} {EMS_Link1} {EMS_Link2}                                                                                                    |
| {contactid} {contactidBase62}                                                                                                    |
| Estimated Segments: 1<br>Characters left in current segment: 3                                                                                                    |
| CANCEL                                                                                                    |

#### 6e. Interactions – Questions, Answers, Responses

Enter the question that appears in the text if there is one. Click Add Response to add a scripted response to anticipated answers to your question.

Script response to a "Yes" answer to "Do you still live in Lee County?"

| Question: Do                       | you still live in Lee County?                                                                                               |                     |
|------------------------------------|----------------------------------------------------------------------------------------------------|---------------------|
| Answer<br>Yes - I still live in Le | ee County                                                                                                    |                     |
| Action handler                     |                                                                                                    | - 0                 |
| Script                             |                                                                                                    |                     |
|                                    | ctions Office has not been able to reach you. You were previously enrolled in Vote-by-Mail - to re-enroll and update your a | address, click here |

Add additional scripts for each of the other answers, e.g., no, no moved elsewhere in Florida; moved out of state, moved (ambiguous). Click SAVE after each step. When completed, the Interactions bar should turn green.

**6f. Add Canned Responses** either by uploading a .csv spreadsheet or entering them one-by-one. Click the up arrow in lower right corner to upload the .csv file. The canned responses file should have column headers: Title /Text /Tags

| anned Responses                             |                              |                                                             |                                             |
|---------------------------------------------|------------------------------|-------------------------------------------------------------|---------------------------------------------|
| anned responses for texter                  | e                            |                                                             |                                             |
| ave some scripts for your texters to use to | o answer additional FAQs the | nay come up outside of the survey questions and scripts you | u already set up.                           |
| ADD NEW CANNED RESPONSE                     |                              |                                                             | ( :                                         |
|                                             |                              |                                                             |                                             |
|                                             |                              |                                                             | <b>T</b>                                    |
|                                             |                              |                                                             |                                             |
|                                             |                              | Upload a CSV                                                | of canned responses with columns for Title, |

To enter Canned Responses individually, click Add New Canned Response. Enter the script for the response and SAVE.

| Title*     |                                                               |
|------------|---------------------------------------------------------------|
| 1. How did | become inactive?                                              |
| Script     |                                                               |
| The Lee Ek | actions Office sent you mail that was returned to the office. |

# 6g. Dynamic Assignment

Toggle to "allow texters with a link to join"

Copy the link to send to texters.

Set the batch size (for bulk send) and expected response time. SAVE.

| ynam     | ic Assignment                                                                                              |
|----------|----------------------------------------------------------------------------------------------------|
| Allow    | texters with a link to join and start texting when the campaign is started?                                |
| • Se     | nd your texting volunteers this link! Once they sign up, they'll be automatically assigned to this campaig |
| ht       | ps://florida.spoke.movementlabs.com/5579857d-4594-4b84-b0c6-415060091497/join/97                           |
| . Yo     | to can two off dynamic assignment after starting a campaign to disallow more new texters to join           |
| atch siz | es are how many texts someone should send before they switch to replying.                                  |
| ow large | should a batch be?                                                                                         |
| (000     |                                                                                                    |
| _        | 4                                                                                                    |
| xpected  | Response Window (hours)                                                                                    |
| R        |                                                                                                    |

Set the Batch Strategy to "vetted-takeconversations" to allow the texters to take conversations once Bulk Send has sent all text messages. SAVE

| Batch Strategy                                                         |             |
|------------------------------------------------------------------------|-------------|
| Batch strategies determine the rule for how texters are able to get ne | ew batches. |
| Current Selected:                                                      |             |
| vetted-takeconversations                                               |             |

# 6h. Set Texting Hours

Default hours: 9am to 9 pm- modify as desired. Texters can only respond during those hours. DO NOT CLICK THE BULK SEND BUTTON OUTSIDE THOSE HOURS!

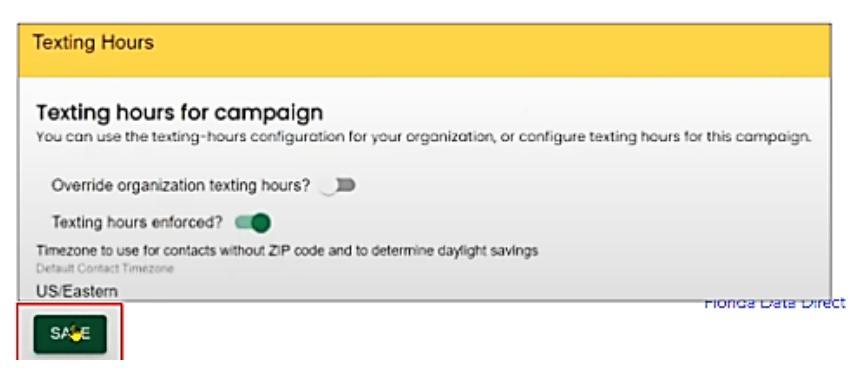

# 6i. Texter Experience

Use the Defaults plus the following:

| Texter Experience                   |                                     |                               |  |
|-------------------------------------|-------------------------------------|-------------------------------|--|
| Release Contacts                    |                                     | -0                            |  |
| Also allow release of conversations | Enable for campaigns even without D | lynamic Assignment enabled. 🗨 |  |
| Tagging Contacts                    | <b>b</b>                            |                               |  |
| SALE                                |                                     |                               |  |

Once everything is satisfied all sections of the campaign should show "Green" and the Campaign is ready to start.

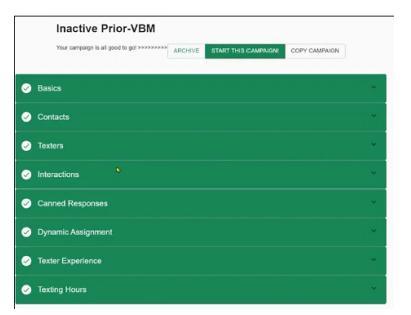

## 7. Run the Campaign

## 7a. Prepare Texters to Respond

- Train texters what to expect (there is a training video on the FDDC wiki)
- Send them the script and canned responses
- Send the campaign link use the same link to "join" Spoke to respond to texts
  - If they had not already joined Movement Labs, they can join any time BEFORE the texting campaign starts
  - o Once they join, they appear on your "People" list
- They won't be offered texts until the campaign is running

# 7b. Start the Campaign

Click Start This Campaign >Your Campaign Name "This Campaign is Running"

| Inactive Prior-VBM                      |         |                     |               |
|-----------------------------------------|---------|---------------------|---------------|
| Your campaign is all good to go! >>>>>> | ARCHIVE | START THIS CAMPAIGN | COPY CAMPAIGN |
|                                         |         |                     |               |

# 7c. Start Bulk Send – make sure texters are ready; not too late in the day

Click STATS to see the progress screen Click Bulk Send – when you are sure the texters are ready.

| EDIT |            | CONVOS |            | ARCHIVE |               |
|------|------------|--------|------------|---------|---------------|
| CUIT | BUER SEIND | CONVOS | EAFORIDAIA | ANGHIVE | COFT CAMPAIGN |

# 7d. Follow the Campaign

The statistics in Spoke are updated in real time.

| 11499    | 5       | 12192 | 0      | 1769    | 880      |
|----------|---------|-------|--------|---------|----------|
| CONTACTS | TEXTERS | SENT  | QUEUED | REPLIES | OPT-OUTS |

Follow the progress in EMS

Clicks are updated in real time. Download the Raw Data

| Activity for VBM New Enroll                           |                                                       |                  |       |                |                |
|-------------------------------------------------------|-------------------------------------------------------|------------------|-------|----------------|----------------|
| URI Description Tracking Data Hits First Hit Last Hit |                                                       |                  |       |                |                |
| <b>cKNVX</b>                                          | Direct link to Lee VBM Enroll - Initial Text          | YES              | 364   | 3-28 12:52:30  | 04-04 15:31:23 |
| CKNVC                                                 | cKNVC Direct link to Lee VBM Enroll - Canned Response |                  | 1     | 03-28 14:49:23 | 03-28 14:49:23 |
|                                                       |                                                       |                  |       |                |                |
| Download Activity Raw Data                            |                                                       | Hourly Intervals | Daily | Intervals      |                |
|                                                       |                                                       |                  |       |                |                |

Check that all responses have been sent out. After the campaign is complete, make sure the Opt-Outs, wrong numbers and other disposition data are uploaded to VAN. EMS will automate this as "Spoke Analysis" early Fall 2024. (automatic in the portal)

### Appendix I – Sample SMS and MMS Messages

SMS to ONE Target Group

Hi {firstName}. Lee Dems here. Your voter status is "inactive" - your voice may not be heard! Do you still live in Lee County? STOP 2 End (137 characters=1 segment)

Hi {firstName}, Lee Dems here. Are you interested in protecting a woman's right to choose, LGBTQ+ rights, fighting racism and addressing gun violence? Help protect democracy and win this election by volunteering - click {EMS\_Link1} to see how you could best help! Stop ToEnd (2 segments)

Hi {firstName}, Hey Florida here. How do you feel toward Donald Trump? 1) favorable, 2) unfavorable, or 3) no opinion. STOP to End

MMS Message to ONE Target Group

What you enter into Spoke:

{firstName}, Lee Dems here. Voting by mail is safe and convenient. Read your ballot from the comfort of your own home! It's insurance if things happen and you can't get to the polls in person. Click here now to sign up: {EMS\_Link1}

Track Your Ballot Online

You can follow your ballot online all the way through the voting process. You will see when it is mailed to you, received, verified and counted.

<...several more paragraphs...>

STOP to END

#### [https://fldems.us/RawImages/YourVoteMatters.jpg]

What the recipient sees:

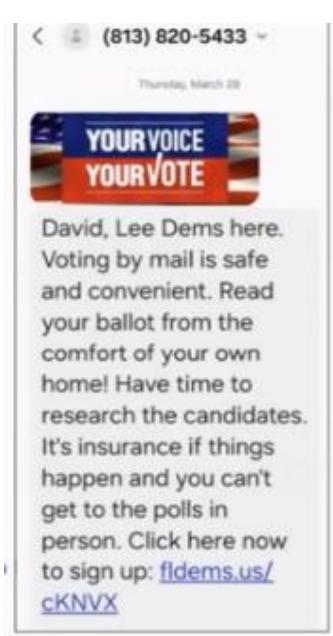

# Appendix 2 – Sample Canned Responses and Tags

|    | A                                             | В                                                                                        | С                         | D                   | E                  |
|----|-----------------------------------------------|------------------------------------------------------------------------------------------|---------------------------|---------------------|--------------------|
| 1  | Title                                         | Text                                                                                     | Tags                      |                     |                    |
| 2  | A. WRONG NUMBER                               | Thanks for letting us know, we will opt this number out of receiving further messages.   | Wrong Number              |                     |                    |
| 3  | B. MOVED OUT OF FLORIDA                       | At your convenience, please call the Lee Elections Office at 239-533-8683 to let them    | Moved Outside Florida     |                     |                    |
| 4  | C. MOVED WITHIN FLORIDA                       | You can update your Florida address at this link https://fldems.us/cK0G1 or call your lo | Moved Within Florida      |                     |                    |
| 5  | D. MOVED (AMBIGUOUS)                          | Do you still live in Florida?                                                            | Moved                     |                     |                    |
| 6  | E. NOT SUPPORTING DEMS/TRUMP/GOP/MA           | Just to confirm that we have a correct number, is this {firstName} {lastName}?           | Not Supporting Dems       |                     |                    |
| 7  | F. HOSTILE/VULGAR/ABUSIVE                     | Just to confirm that we have a correct number, is this {firstName} {lastName}?           | Hostile                   |                     |                    |
| 8  | G. CONFIRMED VOTER IDENTITY                   | Thank you.                                                                               | Confirmed ID              |                     |                    |
| 9  | H. POTENTIAL WRONG NUMBER/VERIFY VO           | Just to confirm that we have a correct number, is this {firstName} {lastName}?           |                           |                     |                    |
| 10 | I. DECEASED                                   | Sorry for your loss. We will remove this name from our list.                             | Deceased                  |                     |                    |
| 11 | J. HOW CAN I VOLUNTEER?                       | Please go to www.leecountydems.org/get-involved-2/ and sign up!                          | Volunteer                 |                     |                    |
| 12 | K. I AM NOT IN FLORIDA FOR THE SEASON,        | There are many volunteer activities that can be done from anywhere - joining a phone     | Volunteer                 |                     |                    |
| 13 | L. OFF TOPIC                                  | Thank you for your response. Have a good day.                                            |                           |                     |                    |
| 14 | M. I HAVE REPEATEDLY ASKED YOU TO DEL         | We will opt this number out from receiving texts from the Lee Democratic Party. Sever    | al organizations with whe | om we are not cor   | nnected, including |
| 15 | N. Who are you? / Why are you texting me? / W | We are volunteers from Lee County (FL) Democrats. Your info was provided by the Le       | e County Supervisor of I  | Elections identifyi | ng {firstName} {la |
| 16 | O. What is "Lee DEC"?                         | Lee DEC is the Democratic Party of Lee County, Florida.                                  |                           |                     |                    |
| 17 |                                               |                                                                                          |                           |                     |                    |

|                                        | U                                                                                                    | U U                   |
|----------------------------------------|----------------------------------------------------------------------------------------------------|-----------------------|
| Title                                  | Text                                                                                                    | Tags                  |
| A. WRONG NUMBER                        | Thanks for letting us know, we will opt this<br>number out of receiving further messages.                                                                                                    | Wrong Number          |
| B. MOVED OUT OF FLORIDA                | At your convenience, please call the Lee<br>Elections Office at 239-533-8683 to let them<br>know you are no longer to be registered in Lee<br>County. Please be sure to vote in your new<br>state - you can find the information at this link<br>https://fldems.us/cK0G3 | Moved Outside Florida |
| C. MOVED WITHIN FLORIDA                | You can update your Florida address at this<br>link https://fldems.us/cK0G1 or call your local<br>elections office: https://fldems.us/cK0G2                                                                                                    | Moved Within Florida  |
| D. MOVED (AMBIGUOUS)                   | Do you still live in Florida?                                                                                                    | Moved                 |
| E. NOT SUPPORTING DEMS/TRUMP/GOP/MAGA  | Just to confirm that we have a correct number,<br>is this {firstName} {lastName}?                                                                                                    | Not Supporting Dems   |
| F. HOSTILE/VULGAR/ABUSIVE              | Just to confirm that we have a correct number,<br>is this {firstName} {lastName}?                                                                                                    | Hostile               |
| G. CONFIRMED VOTER IDENTITY            | Thank you.                                                                                                    | Confirmed ID          |
| H. POTENTIAL WRONG NUMBER/VERIFY VOTER | Just to confirm that we have a correct number,<br>is this {firstName} {lastName}?                                                                                                    |                       |
| I. DECEASED                            | Sorry for your loss. We will remove this name<br>from our list.                                                                                                    | Deceased              |
| J. HOW CAN I VOLUNTEER?                | Please go to www.leecountydems.org/get-<br>involved-2/ and sign up!                                                                                                    | Volunteer             |
| K. I AM NOT IN FLORIDA FOR THE SEASON, | done from anywhere - joining a phone bank and                                                                                                    | Voluntoor             |

# APPENDIX 1

Example of Canned Responses .CSV File